A report can be generated to identify the **Approvers** set up in Oracle based on one of two parameters: **by Organization** and **by Workflow Officer**. This report is available under the **UAB HR Officer responsibility**. The report will display **Workflow Officer**, **Approvers**, and **Notify Person** for specified Organization and all Document Types (**HR & FN**), along with threshold approval amounts for FN Documents.

This report is viewable through requestors UAB View Output in PDF format.

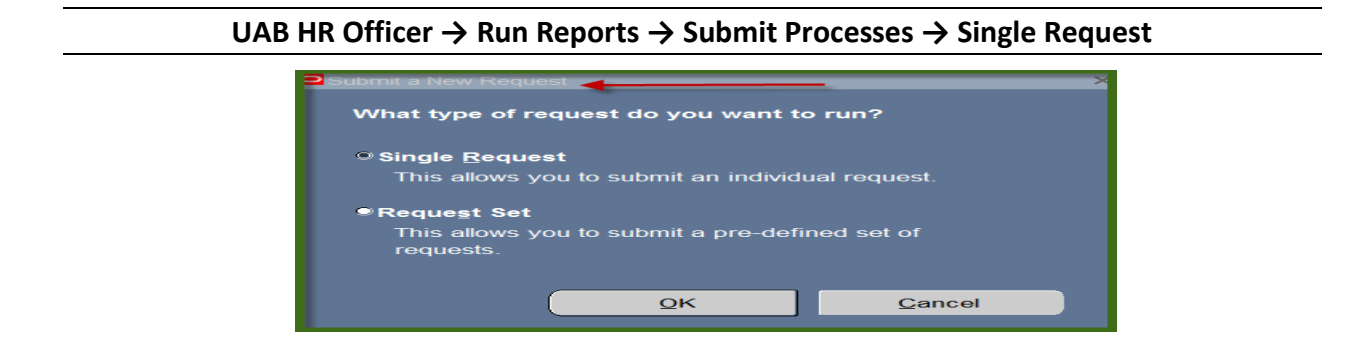

1. From the **SUBMIT REQUEST** form click on the **NAME LOV**.

| Submit Request Set Active Active A |                       |                   |               |  |  |  |
|----------------------------------------------------------------------------------------------------|-----------------------|-------------------|---------------|--|--|--|
| Run this Request                                                                                                    |                       |                   |               |  |  |  |
|                                                                                                    |                       |                   | Copy          |  |  |  |
|                                                                                                    |                       |                   |               |  |  |  |
| Name                                                                                                    |                       |                   | ( <u> </u> )  |  |  |  |
| Operating Unit                                                                                                    |                       |                   | $\checkmark$  |  |  |  |
| Parameters                                                                                                    |                       |                   |               |  |  |  |
| Language                                                                                                    |                       |                   |               |  |  |  |
|                                                                                                    |                       |                   |               |  |  |  |
|                                                                                                    |                       | Language Settings | Debug Options |  |  |  |
| C At these Times                                                                                                    |                       |                   |               |  |  |  |
| Run the Job                                                                                                    | As Soon as Possible   |                   | Schedule      |  |  |  |
|                                                                                                    |                       | 6                 |               |  |  |  |
| Upon Completion                                                                                                    |                       |                   |               |  |  |  |
|                                                                                                    | Save all Output Files | Burst Outout      |               |  |  |  |
|                                                                                                    |                       |                   |               |  |  |  |
| Layout                                                                                                    |                       |                   | Options       |  |  |  |
| Notify                                                                                                    |                       |                   |               |  |  |  |
| Print to                                                                                                    |                       |                   |               |  |  |  |
|                                                                                                    |                       |                   |               |  |  |  |
| Help ( <u>C</u> )                                                                                                    |                       | Submit            | Cancel        |  |  |  |
|                                                                                                    |                       |                   |               |  |  |  |

2. Choose the **WF UAB REPORT Workflow Officer by Organization** and then click the **OK** button.

| Reports 2000000000000000000000000000000000000                     | ×                    |  |  |  |
|-------------------------------------------------------------------|----------------------|--|--|--|
|                                                                   |                      |  |  |  |
| Find <mark>%</mark>                                               |                      |  |  |  |
| Name                                                              | Application          |  |  |  |
| ADMUAB Report Responsibilities RPTADM100                          | UAB_CUS              |  |  |  |
| HRUAB ACT Annual Budget documents report                          | UAB_CUS              |  |  |  |
| HRUAB ACT Docs Transaction Report                                 | UAB_CUS              |  |  |  |
| HRUAB ACT Hire Docs in Progress                                   | UAB_CUS              |  |  |  |
| HRUAB ACT Term Docs Completed                                     | UAB_CUS              |  |  |  |
| HRUAB Program Banner Access Security PKGHR075                     | UAB_CUS              |  |  |  |
| HRUAB Program NO PAY REPORT FOR 04s AND 06s - (Excel) PKGHR126    |                      |  |  |  |
| HRUAB Program Voluntary Faculty Staff Appointments PKGHR124       |                      |  |  |  |
| HRUAB Report UAB Report Internal Organizations RPTHR516           |                      |  |  |  |
| HRUAB University Departmental Position Summary                    |                      |  |  |  |
| LDUAB Program Assignment level Labor Distribution Report PKGLD089 |                      |  |  |  |
| LDUAB Report Cumulative Salary Status RPTLDCSSR                   |                      |  |  |  |
| PRUAB Report Position Hospital RPTPR210                           | UAB_CUS <sup>-</sup> |  |  |  |
| WFUAB Report Workflow Officer by Organization RPTWF150            | UAB_CUS              |  |  |  |
|                                                                   |                      |  |  |  |
| Eind <u>O</u> K <u>C</u> ancel                                    |                      |  |  |  |

3. The **Parameters** window will open which has two options: **Organization** and **Workflow Officer**. Select one option. Click on the **LOV** button in the Organization field, select the Organization number, Click **OK**.

| Parameters       |                            | × |
|------------------|----------------------------|---|
| Organization     | 114302000 HRM Data Systems |   |
| Workflow Officer |                            | - |
|                  |                            |   |

4. The **WF UAB REPORT Workflow Officer by Organization** report is now populating the NAME Field of the Submit Request form. Click on **Submit**.

| Submit Request                           |                                                        | ×             |
|------------------------------------------|--------------------------------------------------------|---------------|
| Run this Request                         |                                                        |               |
|                                          |                                                        | Copy          |
|                                          |                                                        |               |
| Name                                     | WFUAB Report Workflow Officer by Organization RPTWF150 |               |
| Operating Unit                           |                                                        |               |
| Parameters                               | 114302000 HRM Data Systems.                            |               |
| Language                                 | American English                                       |               |
|                                          |                                                        |               |
|                                          | Language Settings                                      | Debug Options |
| At these Times                           |                                                        |               |
| Run the Job                              | As Soon as Possible                                    | Schedule      |
|                                          |                                                        |               |
| ⊂ Upon Completion                        |                                                        |               |
|                                          | ⊠Save all Output Files □Burst Output                   |               |
|                                          |                                                        |               |
|                                          |                                                        |               |
| Layout                                   |                                                        | Options       |
| Layout<br>Notify                         |                                                        | Options       |
| Layout<br>Notify<br>Print to             | noprint                                                | Options       |
| Layout<br>Notify<br>Print to             | noprint                                                | Options       |
| Layout<br>Notify<br>Print to<br>Help (C) | noprint                                                | Options       |

5. The **Request** window opens.

Notice that the report has been assigned a Request ID number that is followed by the name of the report. The **Phase** field identifies at which point of the process the report is in currently. Valid phases are **Pending**, **Running**, and **Completed**. Click on the **Refresh Data** button in the top, left-hand area of the window to see the update of the Phase. The **Status** field maintains the status of the report request. The only valid statuses are **Normal** and **Error**. The final field is the **Parameters** field and lists the subsetted parameters applied to this report request before submission.

| 2 | Requests              |            |         |        |                      | <u>к</u> лх |
|---|-----------------------|------------|---------|--------|----------------------|-------------|
|   | <u>R</u> efresh Data  | Find Reque | ests    |        | Submit a New Request |             |
|   | Request ID            | Parent     | Phase   | Status | Parameters           |             |
| ſ | 81445778 WFUAB Report | Workflow   | Pendina | Normal | 623.                 |             |

6. When the **Phase** Field shows **Completed**, click on the **View Output** button at the buttom of the screen to view the report.

| • | Requests        |                | -         |                      |           |        | × د ج                        |
|---|-----------------|----------------|-----------|----------------------|-----------|--------|------------------------------|
|   | <u>R</u> efre   | sh Data        |           | Find Requests        |           | Sub    | mit a New Request            |
|   | Request ID      |                |           | Parent               |           |        |                              |
|   |                 | Name           |           |                      | Phase 🖌   | Status | Parameters                   |
|   | 81445778        | WFUAB Report   | Workflow  |                      | Completed | Normal | 623,                         |
| I | 81445625        | HRUAB Report   | JAB Rep   |                      | Completed | Normal |                              |
| ĺ | 81445623        | HRUAB Report   | JAB Rep   |                      | Completed | Normal |                              |
|   | 81441629        | HRUAB ACT Ter  | m Docs (  |                      | Completed | Normal | 14-MAY-2015, 14-MAY-2015     |
|   | 81441422        | HRUAB ACT Hir  | e Docs in |                      | Completed | Normal | 14-MAY-2015                  |
|   | 81441358        | HRUAB ACT Hir  | e Docs in |                      | Completed | Normal | 14-MAY-2015                  |
|   | 81441224        | HRUAB ACT Hir  | e Docs in |                      | Completed | Normal | 01-MAY-2015                  |
|   | 81441220        | HRUAB ACT Hir  | e Docs in |                      | Completed | Normal | 14-MAY-2015                  |
|   | 81440954        | ADMUAB Report  | Respon    |                      | Completed | Normal | 114300000 HRM Organization   |
|   | 81431495        | HRUAB Universi | ty Depar  |                      | Completed | Normal | 311650000 Pediatrics Chair ( |
| ( | H <u>o</u> ld I | Request        | ```       | View Detail <u>s</u> |           |        | View Output                  |
|   | <u>C</u> ance   | Request        |           | Diag <u>n</u> ostics |           |        | View Log                     |

7. You should see something that resembles the sample report shown below. The report displays **Approvers** for the Organization chosen (114302000 HRM Data Systems) for all document types.

| RUN: 15-MAY-15 09:30          | :17                       | UNIVERSITY OF ALABAMA AT BI              | IRMINGHAM   |             | PAGE 2 OF 5  |
|-------------------------------|---------------------------|------------------------------------------|-------------|-------------|--------------|
| PGM: RPT.WF.150               |                           | Workflow Officer Repo<br>By Organization | ort         |             |              |
| Organization: 11430           | 2000 HRM Data Systems     |                                          |             |             |              |
| Document Type Origin:         | HR                        |                                          |             |             |              |
| Workflow Officer:             | Etheridge-Graham, LaQuita | Notify Person:                           | Thadani, Ra | ahul        |              |
| Document Type:                | BUDGET                    |                                          |             |             |              |
| Order Appro                   | ver                       | Amount                                   | t To        | Amount From | Group Number |
| 1 Thada                       | ni, Rahul                 |                                          |             |             |              |
| 2 Banks                       | , Josephine Jackson       |                                          |             |             |              |
| 2 Ether                       | idge-Graham, LaQuita      |                                          |             |             |              |
| 2 Jones                       | , Alesia M                |                                          |             |             |              |
| Document Type:<br>Order Appro | CHANGE                    | Amount                                   | t To        | Amount From | Group Number |
| 1 Ether                       | idge-Graham, LaQuita      |                                          |             |             | _            |
| 1 Thada                       | ni. Rahul                 |                                          |             |             |              |
| 2 Banks                       | , Josephine Jackson       |                                          |             |             |              |
| 2 Ether                       | idge-Graham, LaQuita      |                                          |             |             |              |
| 2 Jones                       | , Alesia M                |                                          |             |             |              |
| Document Type:                | COSTING CHANGE            |                                          |             |             |              |
| Order Appro                   | ver                       | Amount                                   | t To        | Amount From | Group Number |
| 1 Ether                       | idge-Graham, LaQuita      |                                          |             |             |              |
| 1 Thada                       | ni, Rahul                 |                                          |             |             |              |
| 2 Banks                       | , Josephine Jackson       |                                          |             |             |              |
| 2 Ether                       | idge-Graham, LaQuita      |                                          |             |             |              |
| 2 Jones                       | , Alesia M                |                                          |             |             |              |
|                               |                           |                                          |             |             |              |

8. To run report by **Workflow Officer**, In the Parameter window click on the LOV button and select **Person** (Workflow Officer) and follow the same steps listed above. The report will be in the same format but will display the Workflow Officer for the Organization(s) in which the Workflow Officer is assigned to; along with the Notify Person and Approvers.

#### RETURN TO TOP